この度は弊社のトランシーバー、DR-735 をお求め頂き、誠に有り難うございます。

「DR-735 Clone Utility」は別売の ERW-7(USB ポート用)ケーブルを使って DR-735 とパソコンを接続することでお使いになれます。

## <u>はじめに:</u>

本プログラムはフリー・ソフトウェアであり、いかなる保証も行いません。プログラムを ご利用になることで発生したハードウエア・他のソフトウェアやデータへのダメージなど 弊社は一切補償致しかねますので、ご了承下さい。本プログラムの著作権はアルインコ(株) が所有しますが、商業利用を目的としない限りご自由にお使いいただけます。

# <u>主な機能:</u>

- ・ボリュームやスケルチレベルなどのデフォルト値の設定
- ・機能やセットモードのパラメーター設定
- ・メモリー周波数データの入力とバンクの関連付け
- ・ネームタグの編集
- ・編集した上記データの保存・書き換え・他の DR-735 へのクローン

#### <u>注意:</u>

\* 当ソフトは、Windows 7, Windows 10 での動作確認を行っております。共に管理者権 限でインストールを行ってください。

\* バグのご連絡は edomestic@alinco.co.jp で承りますが、操作方法についてのご連絡 やお問い合せはご容赦ください。まずソフトをインストールして内容をご覧のうえ、お使い 頂けそうであればケーブルをお求め下さい。

\* もし書き込み・読み込み中にエラーやフリーズなどが発生しても、本体・ソフトとも再 起動すれば初期状態に戻りますが、保存していないデータは失われ、回復できません。新し く作ったデータで書き込みをする際は、先に既存の状態を読み込んだバックアップ用ファ イルを保存してから書き込み操作してください。

## <u>インストール・アンインストールと接続について:</u>

 \* ダウンロードするファイルはインストーラー形式です。ダウンロードした ZIP ファイ ルを解凍して、できたフォルダーの中の Setup.exe をクリック、指示に従って管理者権限で インストールしてください。終了後、デスクトップにショートカットアイコンができます。
\* アンインストールはコントロールパネルの「プログラムの追加と削除」から行って下さい。 \* 本ソフトのアップデートを行うときは、旧バージョンを必ずアンインストールしてか ら行ってください。

\* 初めて ERW-7 を使うときは下記のページを参照して、ERW-7 が搭載する VCP デバイ ス用のドライバーソフトがパソコンに入っているかどうかご確認ください。

http://www.alinco.co.jp/division/electron/softdl03.html

\* プログラムを起動します。電源を切った DR-735 に、ERW-7 を背面の左側のスピーカ ージャックに接続します。ERW-7 に付属する変換プラグは使いません。

\* DR-735 の電源を入れ、プログラム画面の右側にある COM のプルダウンで COM ポートの設定を行ってください。 ウインドウズのデバイスマネージャーのプロパティで "ポート

(COMとLPT)"を参照、USB serial port(COM\*)と書いてあるのが ERW-7 に割り 当ての COM ポート番号です。ケーブルを抜くなどすると COM ポート番号は変わることが あります。

\* COM ポート設定の下にある Read ボタンをクリックすると、画面上のプログレスバー が緑に光り、現在の DR-735 の状態がプログラム上に読み込まれます。COM ポート設定な どに問題があると、ERR 表示が出ます。COM ポート番号、ERW-7 をつないだ背面のジャ ックが向かって左側かどうか、管理者権限でインストールしたか、などをチェックしてくだ さい。説明書に「ユティリティソフトを使うときはクローンモードにする」旨の記述があり ますが、クローンモードにはしないでください。

#### 操作方法について:

機能設定の項目は無線機で出来る操作と同じで、プルダウンで好みのパラメーターを選 びます。それぞれのパラメーターの内容は取扱説明書をご参照ください。読み込み、書き込 み中(プログレスバーが表示中)は、操作できません。L mode, R mode, L band, R band などのLとRはそれぞれ左側、右側を指します。初めて使うときは数行の簡単なダミーデ ータを作って読み書き、Selected機能がどう動くかなど練習して理解してください。

\* 書き込みはツールバーの Write ボタンをクリックしてください。プログレスバーが表示され、DR-735 の液晶に数字が表示されます。コピーが終わると自動的に再起動します。 編集が終わったら ERW-7 を抜いてください。

\* Read ボタンの下の Selected にチェックを入れるとメモリーは選択している行だけを 読み込みます。最初に新しいデータを読み書きするときは外しておいてください。編集中に

「あの機能、あのチャンネルだけ編集しなおして上書きしたい」「編集内容が分からなくなった、機能部分だけ素早く読み直したい」というようなときに素早く読み書きできるので便利です。(設定、色、VFO, DTMF 関連情報は常に更新されます)

\* ツールバーの インポート・エクスポート機能を使うとCSVを扱う作表ソフトなどで メモリーチャンネルデータの編集ができます。

# \_メモリータブの操作:

通常メモリー、L(左専用)メモリー R(右専用)メモリー、d(デュアル)メモリーの順 で編集できます。デュアルメモリーは左右2つの設定が必要なので同じチャンネル番号が ペアになっています。

- \* 表の行をダブルクリックすると詳細設定画面が表示されます。設定が終わったらOK をクリックします。
- \* 周波数は半角数字で入力してください。MHz の区切りは半角のコンマかピリオドを使ってください。DR-735 がサポートしないステップの周波数を書いても、無線機側で四捨五入した一番近い数字で入力されます。(例:144.0003 と書いても 144.000 でメモリーされる)
- \* バンド以外の周波数を書くと警告窓が表示されます。桁は、例えば 144.200 と書かな くても 144.2 と書いて OK を押せば自動的に 144.20000 でセットされます。
- \* name 欄は半角大文字のローマ字と半角の数字、記号のみで6文字まで書き込めます。
- \* bank は編集したメモリーをバンクに入れるときに使います。

#### VFO,カラー、DTMF タブの操作:

- \* VFO は、VFO モードのデフォルト値を設定できます。DR-735 で通常のリセットを掛けるとこの設定は消えます。
- \* カラーはアイコンをクリックしてパレットから選べます。但しパレットの色と実際の調 光色は大きく異なります。セットモードの色設定をデフォルト(スタンバイ CL0)にし て、Selected にチェックを入れて CL0 で調光、それを書き込めばすぐにどんな色にな るのか見ることができます。
- \* オートダイヤラーは DTMF 音の自動送出です。米国などのリピーターで、オートパッ チ(電話接続)などの機能にアクセスするため頻繁に使われています。DTMF がサポー トする数字と記号を最大16桁まで、半角で入力します。(説明書 P.64 に詳細)

# <u>機能タブの操作:</u>

編集できる機能とセットモード項目をプルダウンで選びます。手動で上級セットモード にしていなくても、上級セットモードの項目を編集したら自動的に上級セットモードが使 えるようになります。機能の内容は説明書を参照してください。

## <u>トラブルシュート:</u>

上手く動かない場合のほとんどは COM ポートの設定が出来ていないか、ケーブルを抜き 差ししたことでポート番号が変わっているケースです。ウインドウズのコントロールパネ ルからデバイスマネージャーでポート (COMとLPT)のプロパティに表示されるUSB SERIAL PORT (COM\*)の番号をソフトのCOMポート設定に合わせてくださ い。他、ERW-7のドライバーソフトの入れ忘れ、プラグを右側に挿している、などをご 確認ください。

\*当ユティリティは、DR-735をより快適にお使い頂くためにご提供させて頂いております が、あくまで無償のオプションであり、製品のように弊社が責任を持ってメンテナンスやサ ポートを行う対象のものではありません。

\* 弊社では、お客様のご依頼のデータを編集・書き込みすることは有償サービスとしても 一切行っておりません。

以上

アルインコ(株)電子事業部